# ИНСТРУКЦИЯ ПОЛЬЗОВАТЕЛЯ

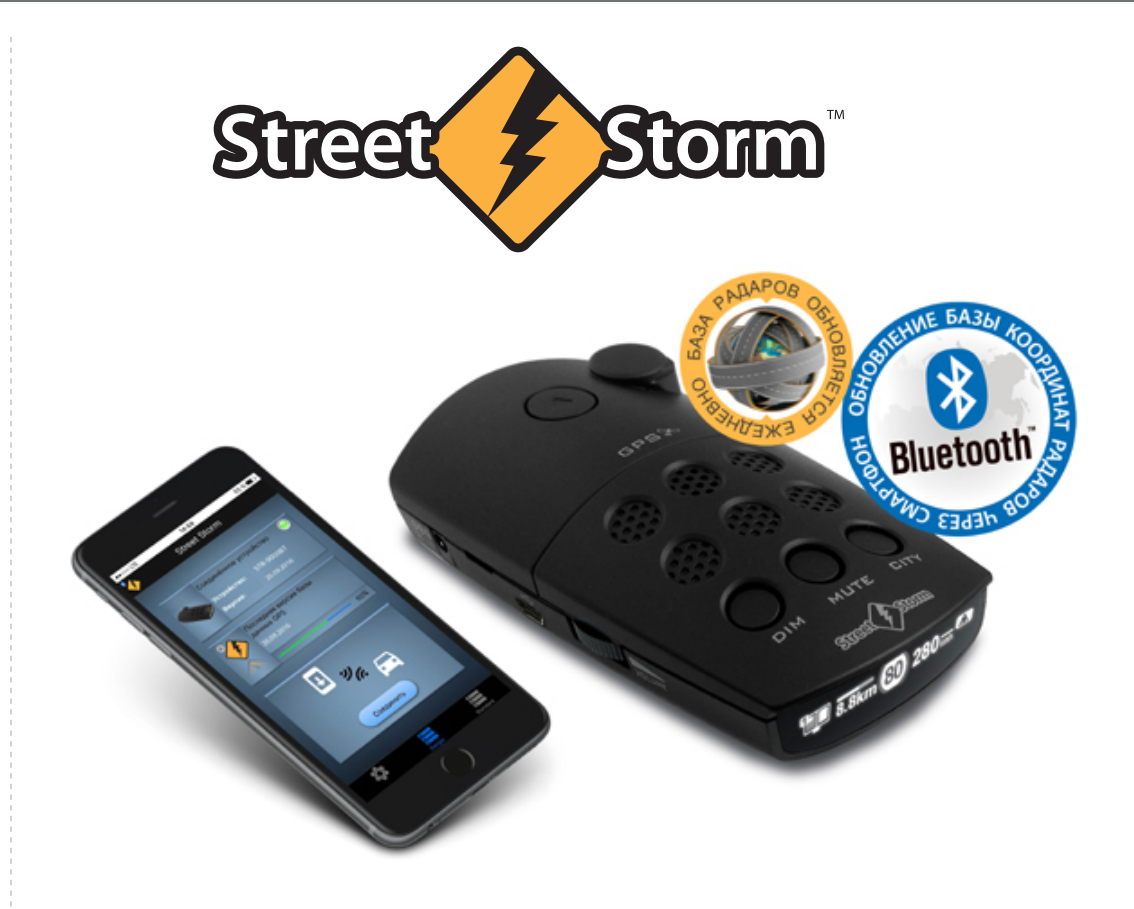

ОБНОВЛЕНИЕ ПО И БАЗЫ ДАННЫХ НА РАДАР-ДЕТЕКТОРАХ STREET STORM СО ВСТРОЕННЫМ МОДУЛЕМ BLUETOOTH

**STR-9000BT, STR-7010BT, STR-6000BT** 

База данных обновляется ежедневно!

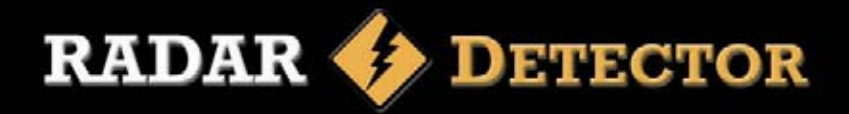

1. Подключаем детектор через штатный кабель к питанию 12 вольт и включаем его.

2. Входим в меню настроек детектора, выбираем в меню пункт **Bluetooth Обновление** и активируем его коротким нажатием кнопки CITY. На дисплее детектора появятся символы подключения и полоса загрузки с цифровым указателем хода обновления:

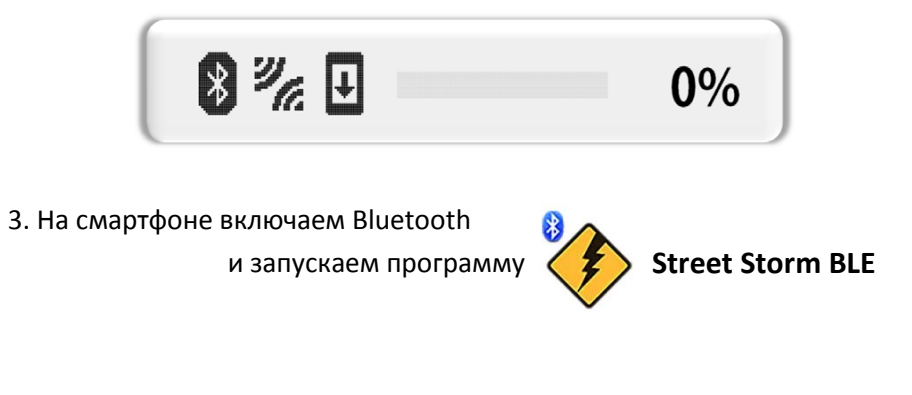

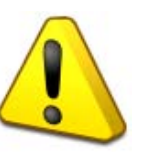

Внимание: Заходить в меню Bluetooth смартфона, выполнять поиск устройств и сопряжение его с детектором НЕ НАДО, программа всё нужное сделает сама. Если сопряжение уже сделано, удалите его. 4. В окне программы нажимаем на кнопку Standard:

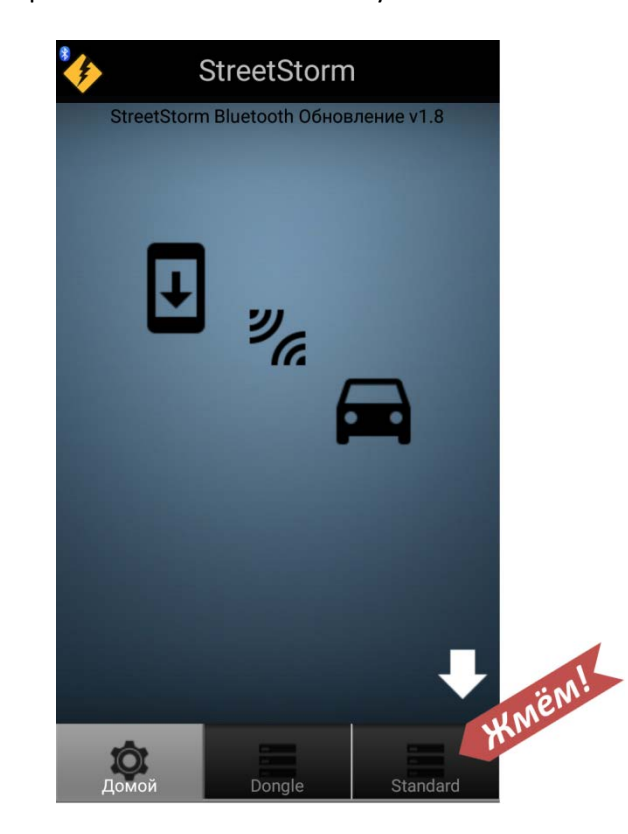

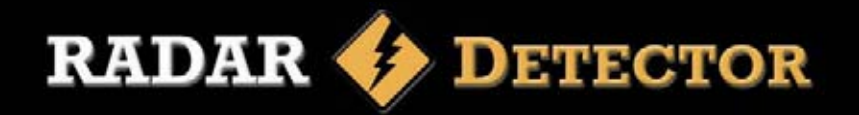

5. В следующем окне нажимаем кнопку Соединить:

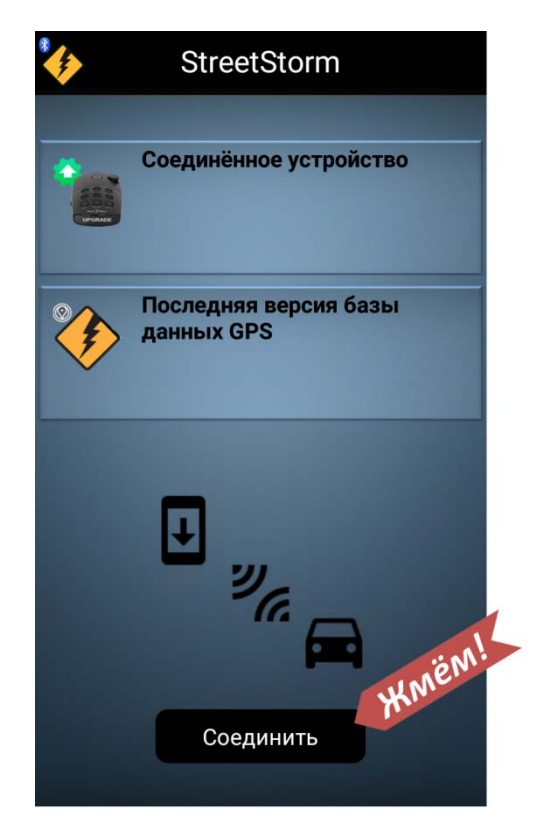

#### 6. В списке обнаруженных устройств выбираем STR BT:

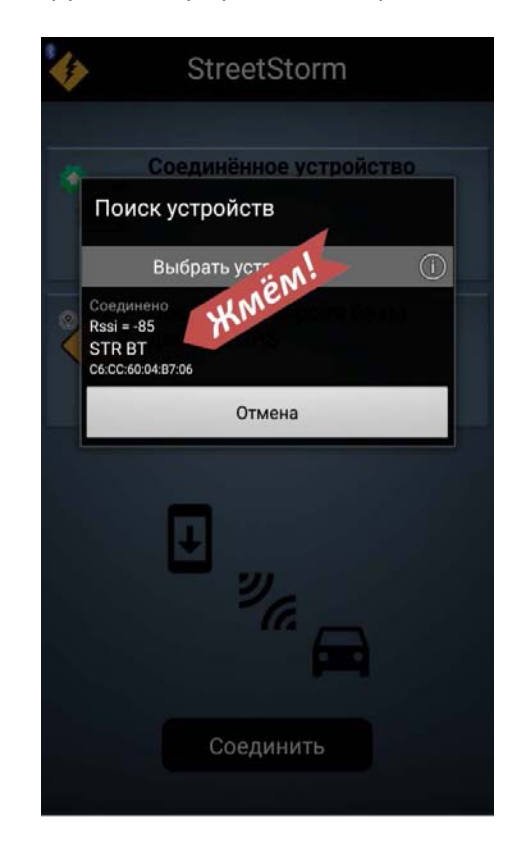

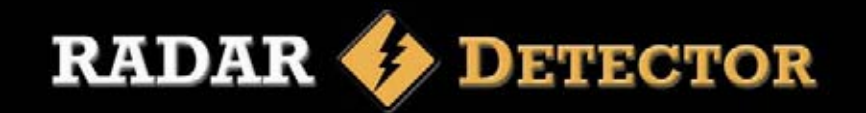

7. Ждём установления связи между смартфоном и детектором:

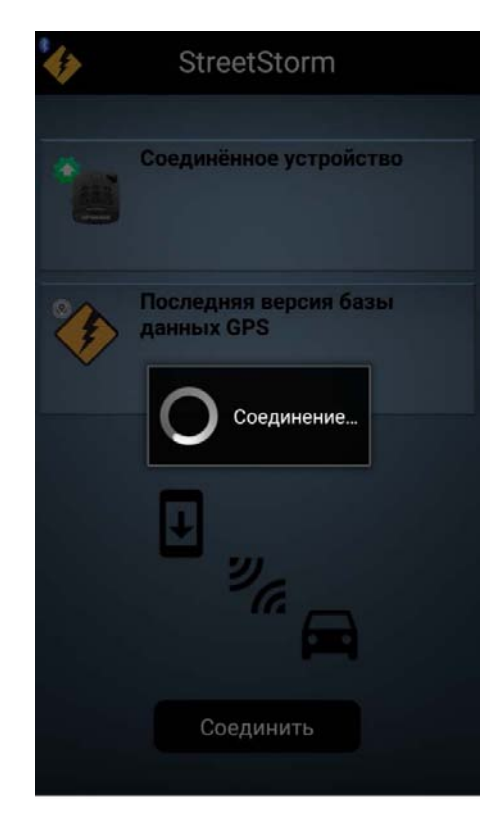

8. После установления связи программа покажет название детектора, версию его прошивки и информацию о базе. Для обновления базы данных нажимаем кнопку загрузки <u>Ф</u>:

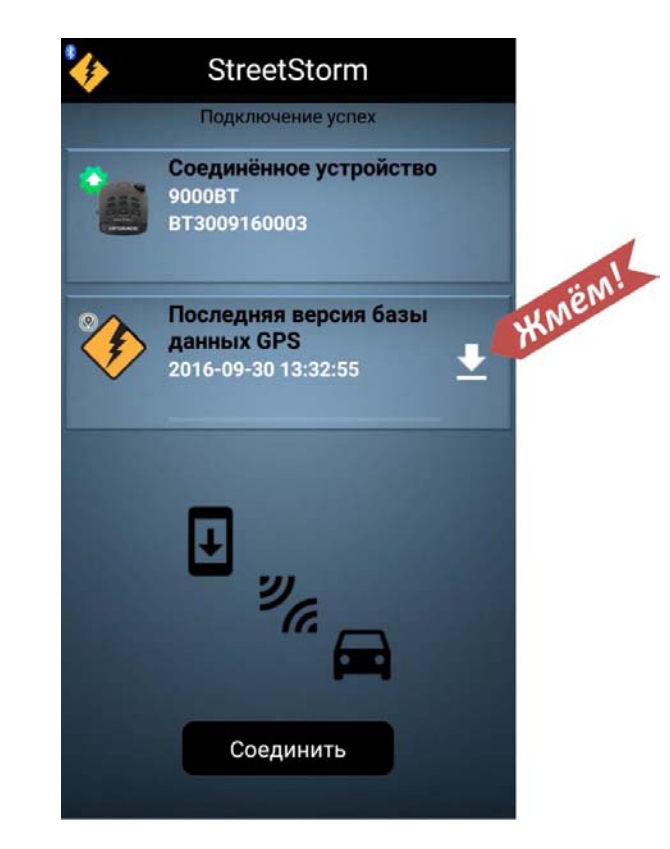

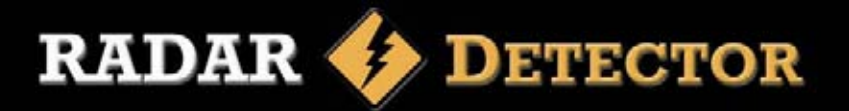

9. Начинается загрузка базы данных в память смартфона, значок телефона выделен белым, ход процесса отображается в цифровом и в графическом виде:

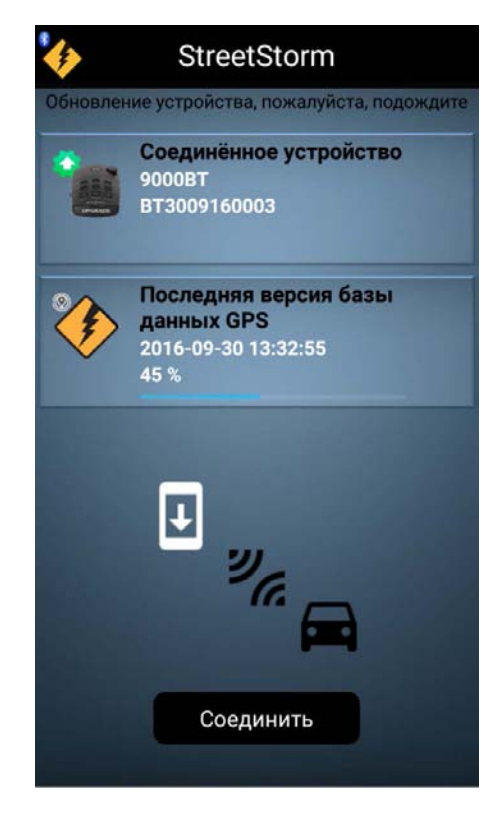

10. По достижении отметки 99% начинается перенос базы данных из памяти телефона в детектор. В окне программы символ автомобиля выделен белым:

StreetStorm бновление устройства, пожалуйста, подождите Соединённое устройство 9000BT BT3009160003 Последняя версия базы 0/ данных GPS 2016-09-30 13:32:55 99 % 36. Соединить

На этом этапе дисплей радар-детектора показывает информацию о ходе загрузки базы данных:

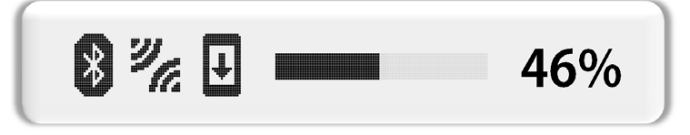

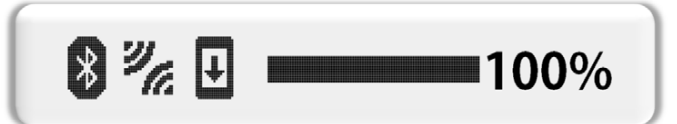

## ИНФОРМАЦИЯ

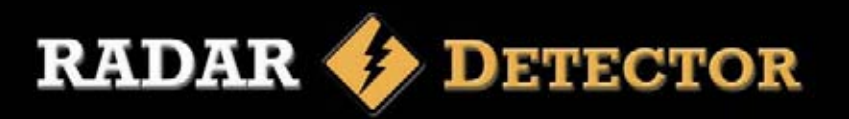

11. По окончании процесса (выполнение 100%) детектор выходит из режима обновления, возвращается в меню настроек и готов к дальнейшему использованию.

На экране смартфоне также показано выполнение 100% обновления, программу можно закрывать.

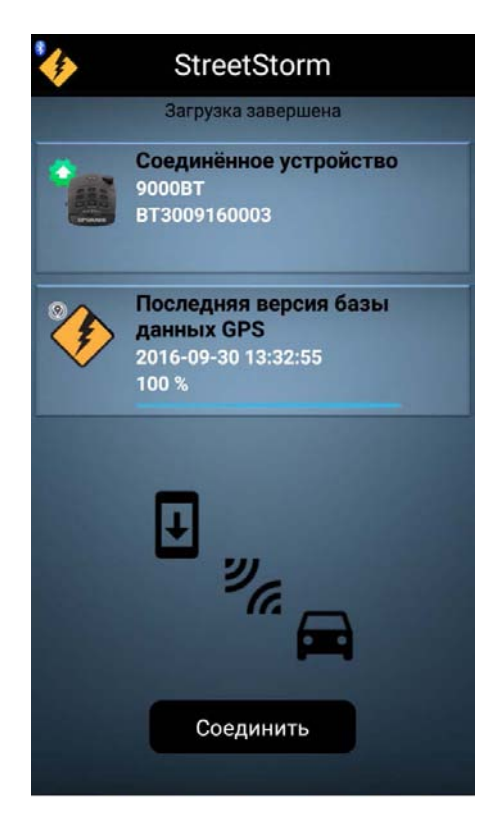

# Загрузите приложение Street Storm BLE для обновления базы радаров

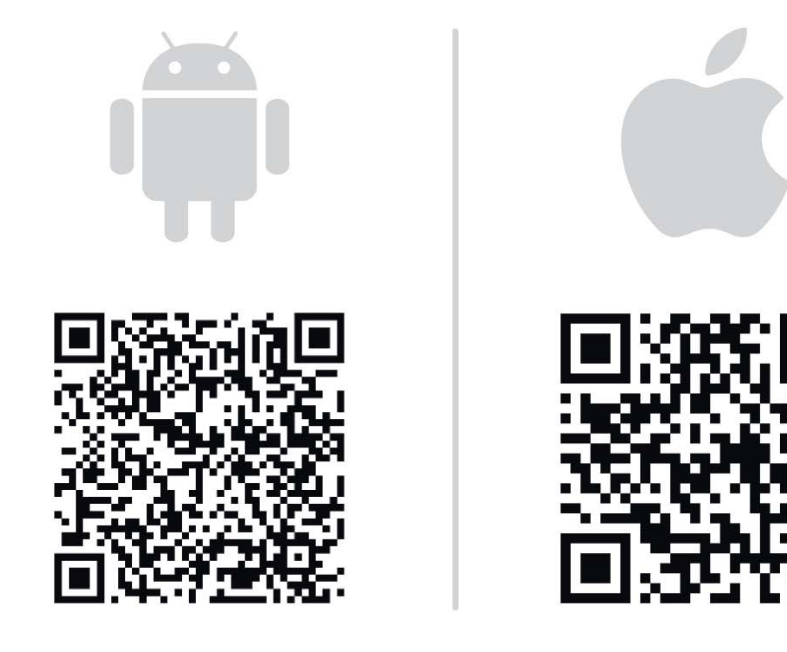

Обновление Базы данных может быть произведено при подключении детектора к компьютеру через USB или через подключение к смартфону по Bluetooth. Приложение Street Storm BLE доступно в Google Play и в App Store.

Используется технология Bluetooth Smart (другие названия: Bluetooth с низким энергопотреблением, BLE, Bluetooth Low Energy), присутствующая в Bluetooth версии не ниже 4.0.

В моделях iPhone эта технология есть у аппаратов, начиная с 5-ой версии (iPhone 5, 5S); iPad начиная с 3-го поколения (iPad 3G).

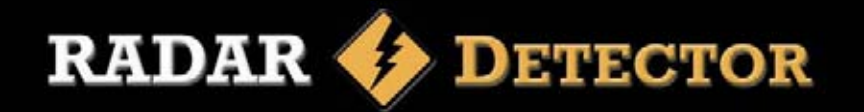

## Обновление ПО через порт USB

 Заходим на сайт www.streetstorm.ru, в раздел Поддержка, выбираем Обновление Программного Обеспечения Радар-детекторов.
На странице <u>http://www.streetstorm.ru/support/update.php</u> расположено несколько разделов, в каждом из которых есть:

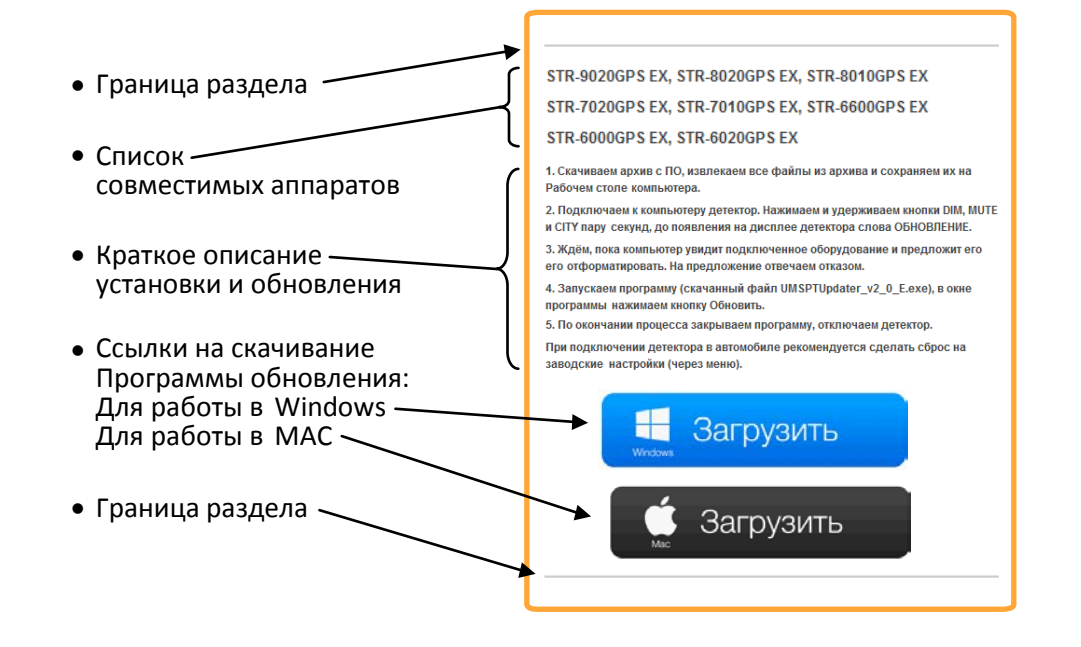

2. Находим раздел, в списке совместимых моделей которого есть точное название обновляемого аппарата (важна каждая буква).

3. Скачиваем архив с ПО, соответствующий типу компьютера (Windows или Mac), извлекаем все файлы из скачанного архива и сохраняем их на Рабочем столе компьютера:

| UMSPTUpdater.dll               | 26.11.2014 23:08 | Расширение при | 2 223 КБ |
|--------------------------------|------------------|----------------|----------|
| UMSPTUpdater_v3_2_A_2016_08_23 | 23.08.2016 17:13 | Приложение     | 182 КБ   |

4. Подключаем радар -детектор к ПК имеющимся в комплекте USBкабелем. Питание 12 вольт на детектор подавать не нужно.

5. Войдите в Меню настроек и активируйте режим Обновления ПО. Режим обновления также может быть активирован нажатием и удержанием кнопок **DIM**, **MUTE** и **CITY** перед подключением детектора по USB. После того, как на дисплее детектора появится информационное сообщение **ОБНОВЛЕНИЕ** (при питании от USB яркость может быть небольшой) Ваш компьютер обнаружит устройство. На предложение компьютера открыть новый диск отвечаем отказом.

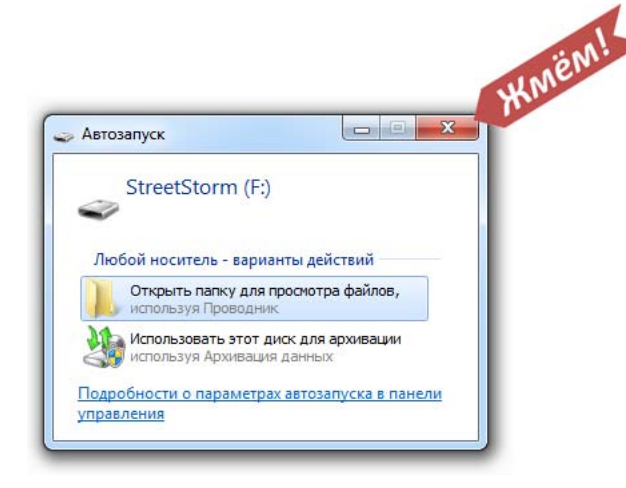

#### 6. Запустите программу и дождитесь соединения с сервером.

|                    | 6       |
|--------------------|---------|
| Вить Версия ПО рд: | оновить |
| Версия ПО рд:      |         |

### ИНФОРМАЦИЯ

Если программа не сможет соединиться с сервером и предложит проверить наличие выхода в Интернет, проверьте, не блокирует ли её антивирус.

7. После сообщения об успешном подключении нажмите кнопку "Обновить".

| Обновить | Остановить | UI, Audio | Версия ПО GPS-Бд: 9000ВТ3009160003<br>Версия ПО рд: |
|----------|------------|-----------|-----------------------------------------------------|
|----------|------------|-----------|-----------------------------------------------------|

#### 8. Подождите, пока процесс обновления закончится.

| Обновить | Остановить | U GUI, Audio | Версия ПО GPS-Бд: 9000ВТ3009160003<br>Версия ПО рд: |
|----------|------------|--------------|-----------------------------------------------------|
|          |            |              |                                                     |

| Обновить | Остановить | U GUI, Audio | Версия ПО GPS-Бд: 9000ВТ3009160003<br>Версия ПО рд: |
|----------|------------|--------------|-----------------------------------------------------|
|          |            |              |                                                     |

- 9. После успешного завершения обновления закройте программу и отключите радар-детектор.
- 10. В зависимости от версии ПО детектора и компьютера внешний вид и текст сообщений может меняться.

#### Возможные неисправности

Детектор является очень надежным автомобильным прибором и если Вы его установили и эксплуатируете в соответствии с данной инструкцией, он прослужит Вам долго и без проблем. Если же проблемы все же возникнут, предлагаем следующие варианты их решения.

#### Не получается обновить ПО и базу данных

- Убедитесь, что используете последнюю версию ПО, предназначенного для обновления именно этого радар детектора.
- Убедитесь, что компьютер имеет связь с сетью Интернет.
- Убедитесь, что все операции выполняются в описанном в данной инструкции порядке.
- На время обновления отключите работу антивирусных программ.

#### Техническая поддержка

Для получения контактных телефонов и адресов службы технической помощи обратитесь в торговую организацию, в которой вы приобрели радар-детектор.

В рабочие дни, с 9 до 17 часов, Вы можете позвонить в представительство *StreetStorm* по телефону *(499)795-77-13* или отправить по электронной почте письмо на адрес *radar@streetstorm.ru*.

Вы также можете найти полезную для вас информацию на нашем webсайте **www.streetstorm.ru** 

Компания *StreetStorm* придерживается политики постоянного усовершенствования своих разработок, поэтому технические характеристики, комплектация и дизайн могут быть изменены частично или полностью без предварительного уведомления.